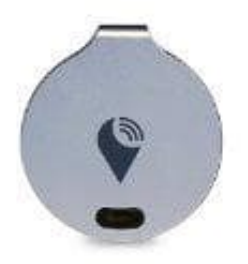

## **TrackR Bravo**

## TrackR Bravo Installationsanleitung

Kompatible Geräte: Ab iPhone 4S und höher, iPad 3. Generation und höher. Ab Android 4.4 (KitKat) und höher.

- 1. APP INSTALLIEREN Suchen Sie im App Store oder im Google Play Store nach der App "TrackR" und laden Sie diese herunter.
- 2. BLUETOOTH AKTIVIEREN Überprüfen Sie, ob Bluetooth aktiviert. Wenn nicht, aktivieren Sie Bluetooth.
- 3. TRACKR APP

Öffnen Sie die TrackR App und lesen Sie die Anweisungen. Sie können die einzelnen Anweisungen durch wischen auf dem Display erreichen.

4. ERLAUBNIS

Wenn Sie ein iOS Gerät haben, erlauben Sie der App den Zugriff auf Bluetooth und Standort. Fahren Sie weiter fort mit den Anweisungen auf dem Display.

5. TRACKR AUSWÄHLEN

Nach Beenden der App Tour wählen Sie den TrackR Bravo als ihr gewünschtes Gerät aus, welches verbunden werden soll.

6. TRACKR AKTIVIEREN

Drücken Sie den Button auf dem Gerät, um es zu aktivieren. Das Gerät piep, wenn es aktiviert und verbunden ist.

7. WAS MÖCHTEN SIE TRACKEN

Wählen Sie aus den Symbolen aus, was Sie tracken möchten.

8. REGISTRIERUNG

Registrieren Sie Ihr Gerät, um Updates zu erhalten.